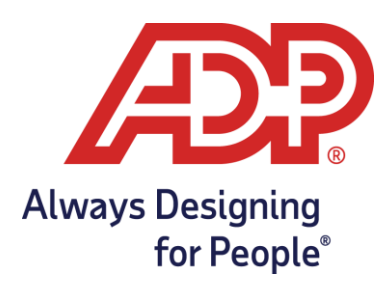

## ADP Sign In Page Federated Single Sign On (SSO) Getting Started Guide for Employees

Getting Started Guide for Employee

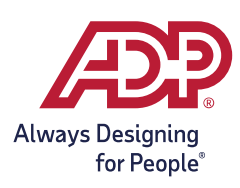

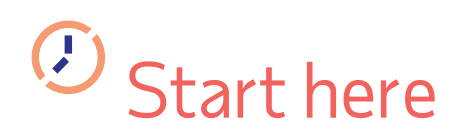

## 1. From any ADP sign in page, select **Create account.**

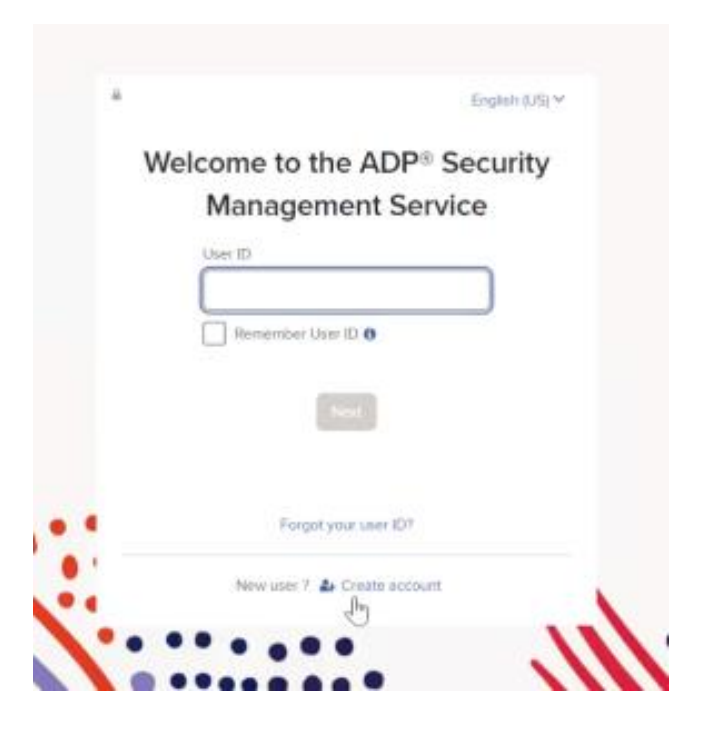

## 2. Select **Find Me** from the Create Your Account screen.

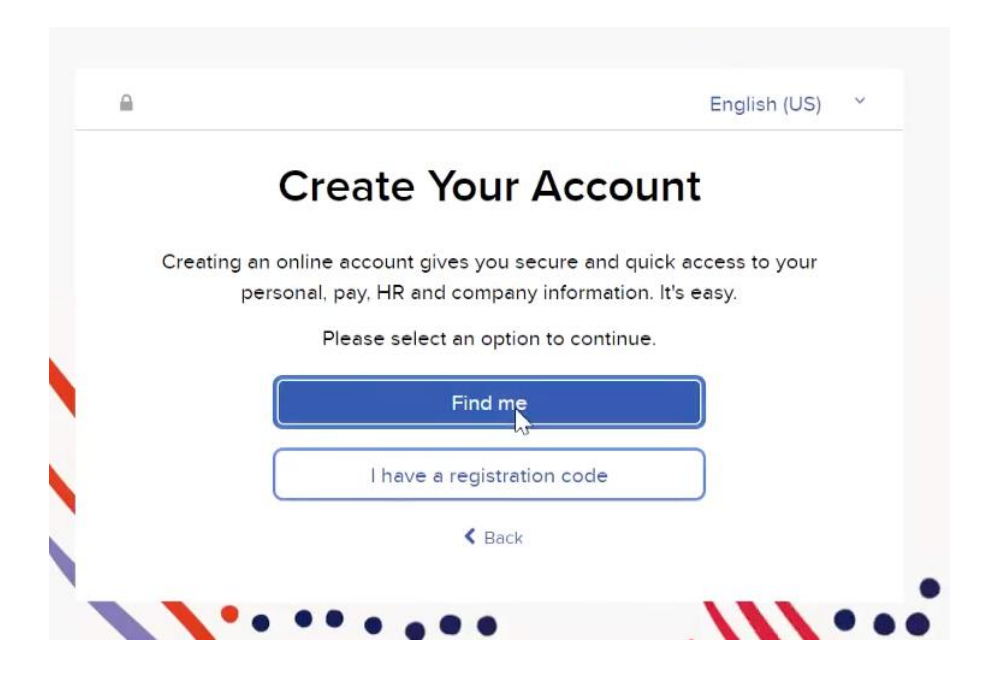

3. Select **Email or Mobile no.** and enter your email ID provided by your company

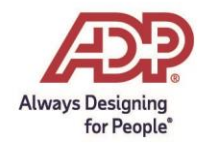

ADP, the ADP logo, and Always Designing for People are trademarks of ADP, Inc.

| We found you, tes123empidt!                                                         |
|-------------------------------------------------------------------------------------|
| It looks like you already have a registered account. How would you like to sign in? |
| Continue sign in with WFN8MIGA Account (Recommended)                                |
| Continue                                                                            |
|                                                                                     |

## 4. Select Continue sign in with WFN8MIGA account (FED Account) and select Continue.

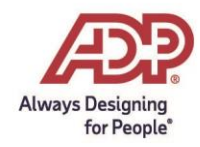

ADP, the ADP logo, and Always Designing for People are trademarks of ADP, Inc.

**5.** You will be forwarded to the client's identity provider sign in. Enter your username and password.

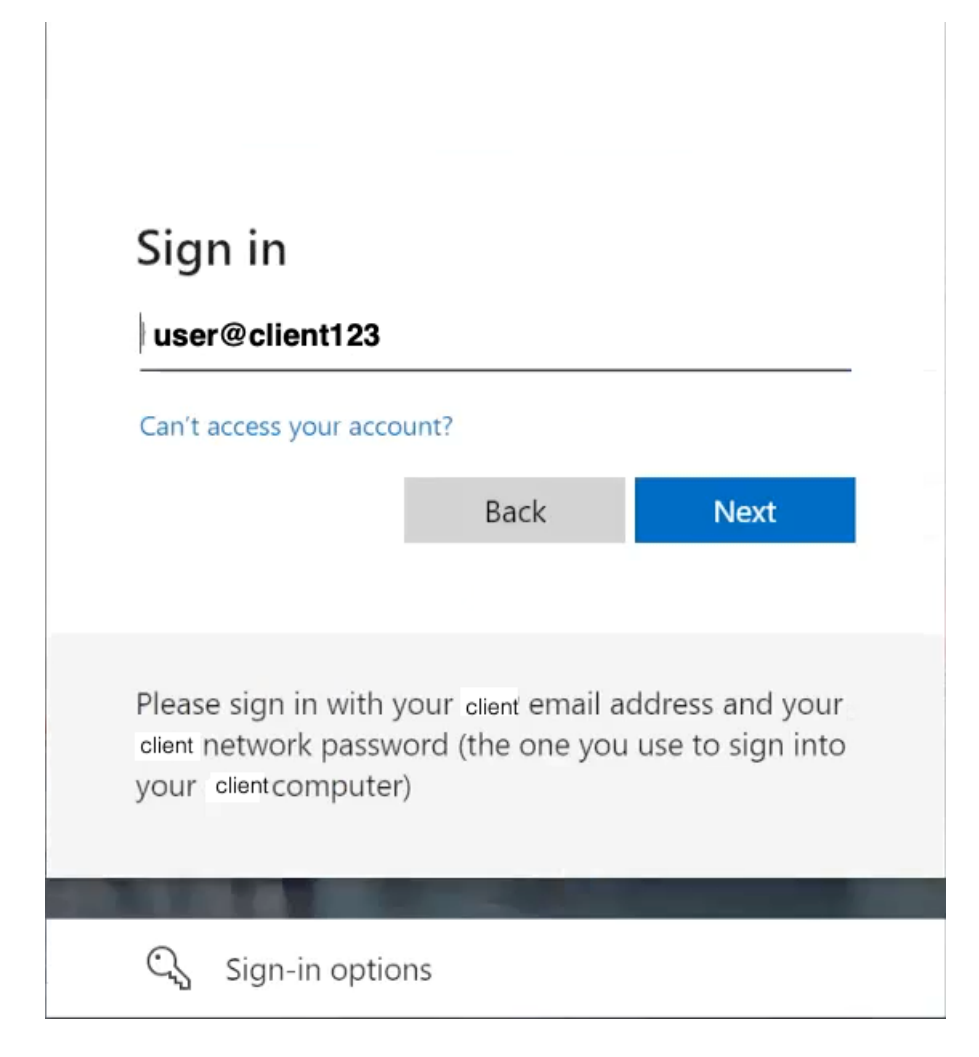

6. Next time you need to sign in to ADP, you will see the following. Select **Continue** to be forwarded to the client's identity provider sign in. Enter your username and password.

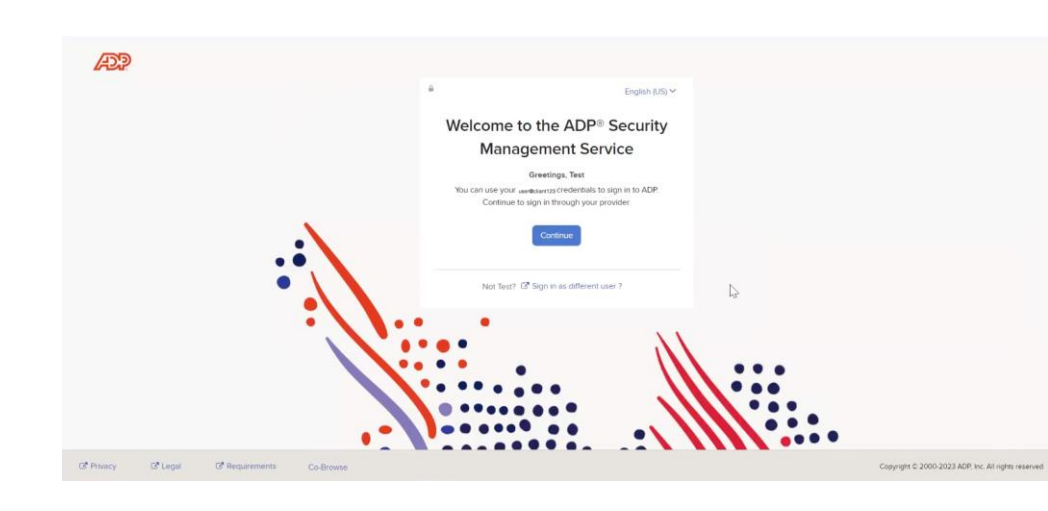

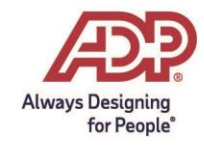

ADP, the ADP logo, and Always Designing for People are trademarks of ADP, Inc.